# **Comment désactiver** l'économiseur d'énergie ?

# XIAOMI

# HyperOS

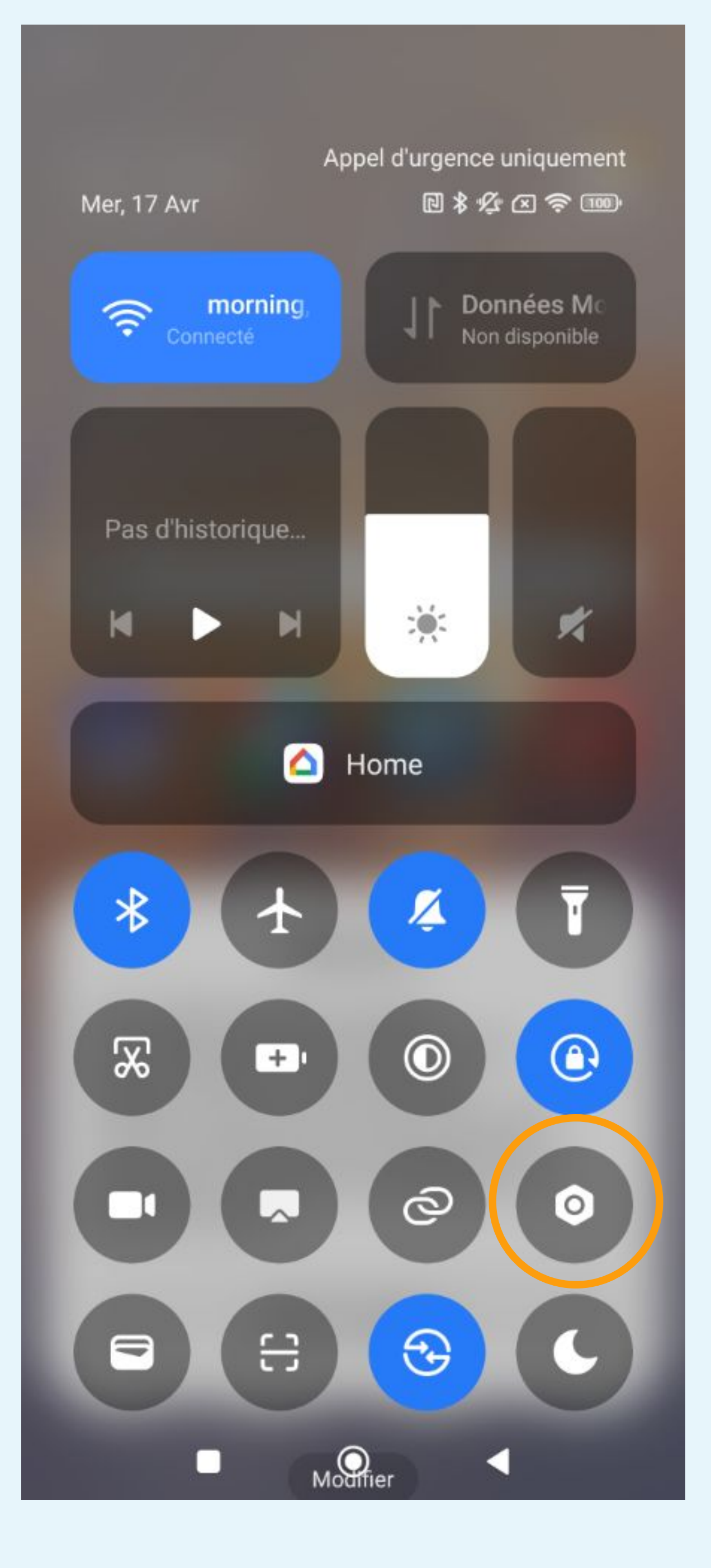

# Cliquez sur la roue crantée pour accéder aux Paramètres du téléphone

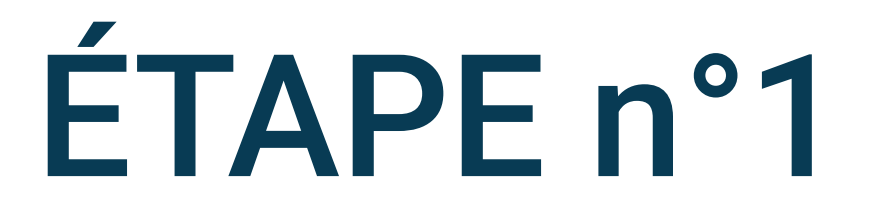

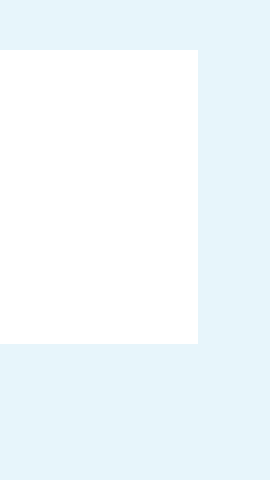

## Paramètres

Empreintes digitales, données faciales et verrouillage d'écran 0 > Sécurité et urgences > Protection de la vie privée > 0 > Applis > Batterie Bien-être numérique et contrôle P > parental Compte Xiaomi > G Google > Paramètres supplémentaires > .... Confidentialité  $\bigcirc$ > Localisation 0 >

۲

-

# Sélectionnez Applis

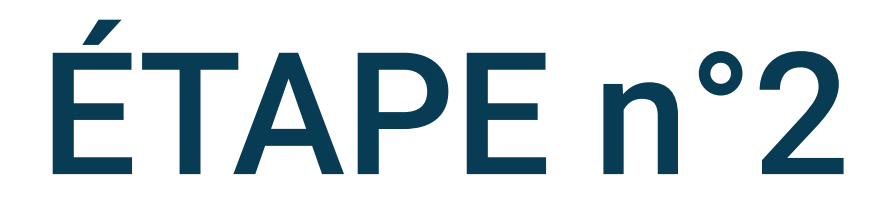

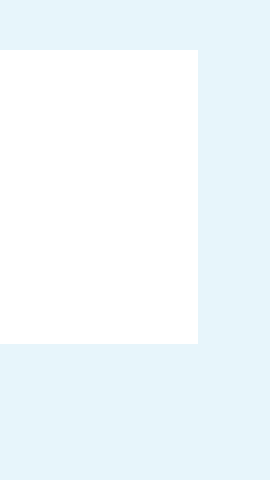

16:04 G ····

\* 🖉 🗵 🔶 100

 $\leftarrow$ 

Applis

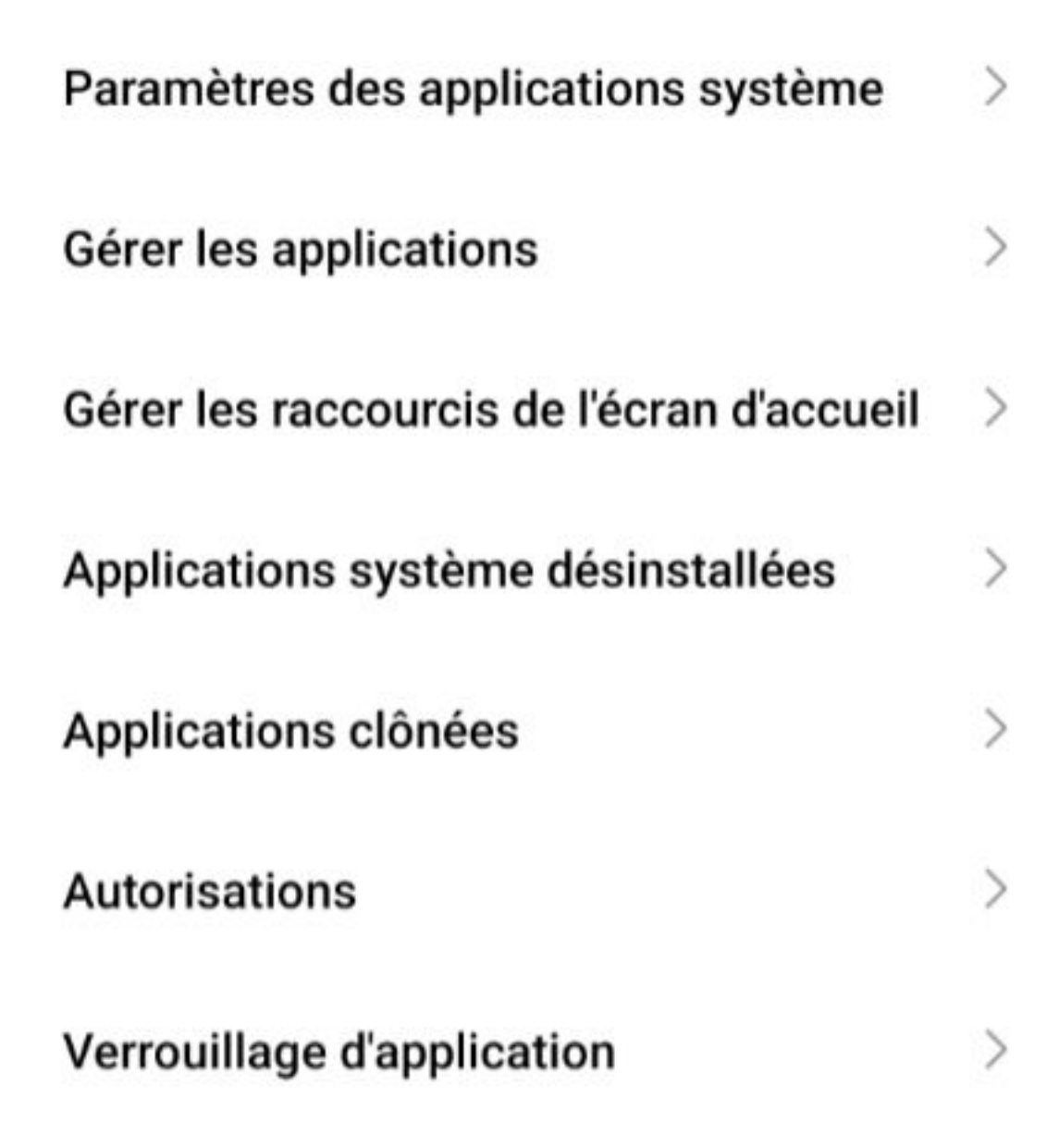

# Cliquez sur Gérer les applications

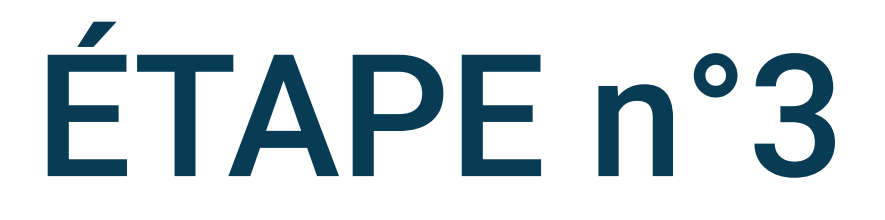

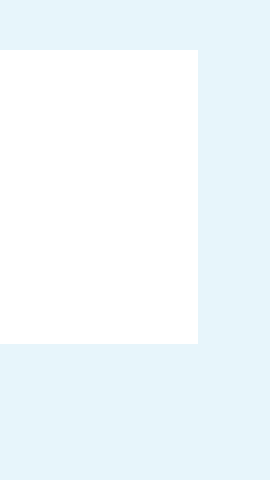

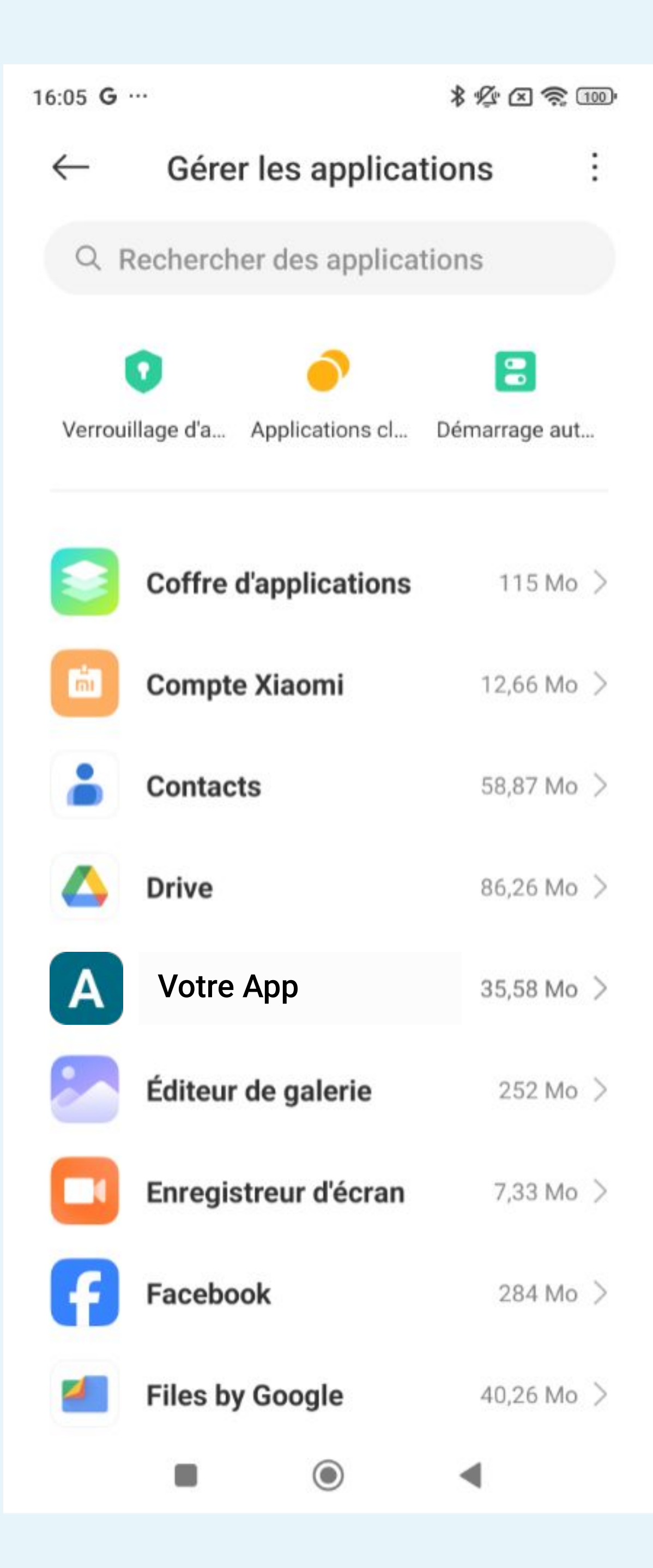

Recherchez Votre App dans la liste
des applications ou en utilisant le champ de recherche

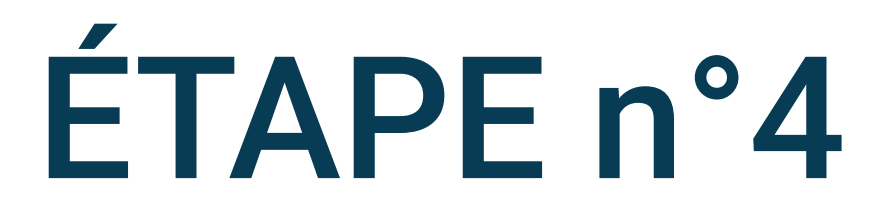

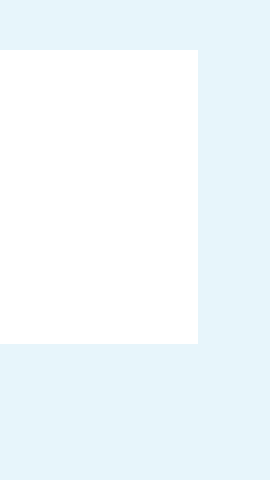

| 16:05 <b>G</b> ···                                                                                                    | * 1/2 🔿 💷                                                            |        |
|----------------------------------------------------------------------------------------------------|----------------------------------------------------------------------|--------|
| $\leftarrow$                                                                                                    | :                                                                    |        |
| Infos sur l'applie                                                                                                    | cation                                                               |        |
| Votre App<br>Version: 5.1.1                                                                                                    |                                                                      |        |
| Stockage                                                                                                    | 35,58 Mo >                                                           |        |
| Utilisation des<br>données                                                                                                    | 00 >                                                                 |        |
| Batterie                                                                                                    | 0,7% >                                                               |        |
| Autorisations     Interrompre l'activité de l'application si elle n'est pas utilisée     Retirer les autorisations, supprimer les fichiers temporaires et arrêter le notifications     Autorisations de l'application     Gérer les autorisations relatives à la u stockage, au téléphone, aux me contacts.     Autres autorisations     Lotres autorisations     Désinstaller | es<br>a localisation, ><br>ssages et aux<br>><br>Effacer les données | Désact |
|                                                                                                    | •                                                                    |        |

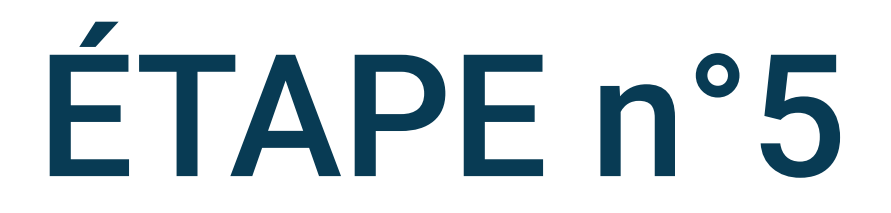

# tivez Interrompre l'activité

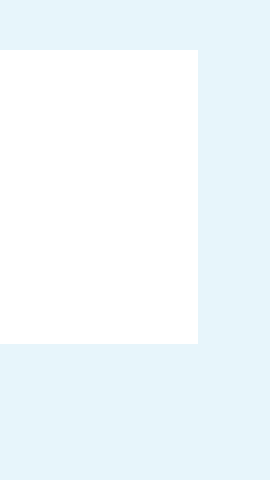

÷

5

#### Infos sur l'application $\leftarrow$

#### Autorisations

## Interrompre l'activité de l'application si elle n'est pas utilisée

Retirer les autorisations, supprimer les fichiers temporaires et arrêter les notifications

## Autorisations de l'application

Gérer les autorisations relatives à la localisation, au stockage, au téléphone, aux messages et aux contacts.

## Autres autorisations

| Notifications              | Oui                    | > |
|----------------------------|------------------------|---|
| Méthode de<br>connexion    | Wi-Fi, Données Mobiles | > |
| Économiseur de<br>batterie | Pas de restriction     | > |

#### Paramètres avancés

## Mode Plein écran

Autorisez les applications sélectionnées à fonctionner en mode Plein écran

## Annuler les applis par défaut

Aucune application par défaut définie.

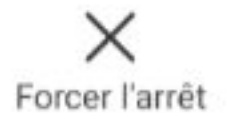

Désinstaller

۲

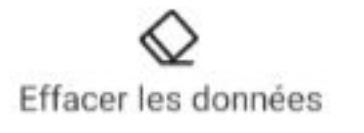

5

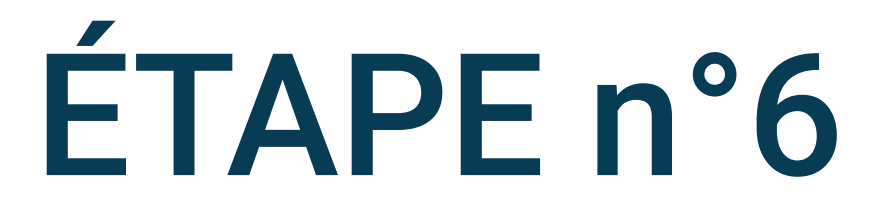

# Selectionnez Économiseur de batterie

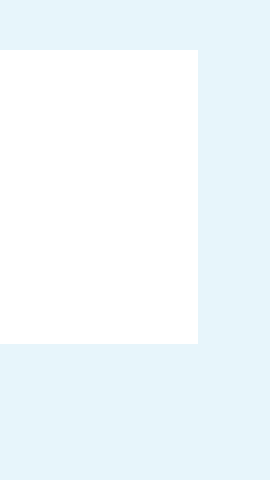

 $\leftarrow$ 

## Votre App

Paramètres d'arrière-plan

### Pas de restriction

✓ L'économiseur de batterie ne limite pas l'activité des applications

## Économiseur de batterie (recommandé)

Identifier les applications et les activités afin de maintenir les processus importants en cours. L'économiseur de batterie traitera les applications importantes de manière sélective.

### Restreindre les applications en arrière-plan

Fermer les applications après 10 minutes d'activité en arrière-plan

### Restreindre l'activité en arrière-plan

•

Les applications seront fermées pour économiser la batterie

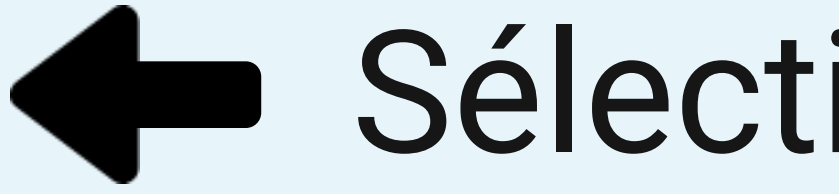

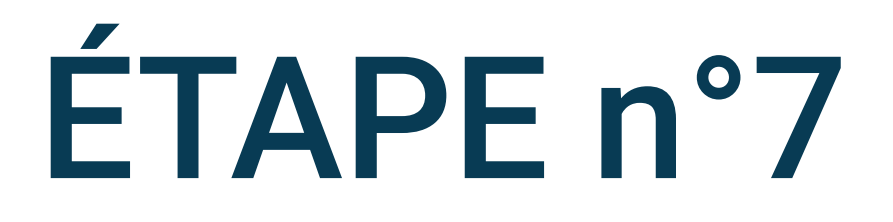

# Sélectionnez Pas de restriction

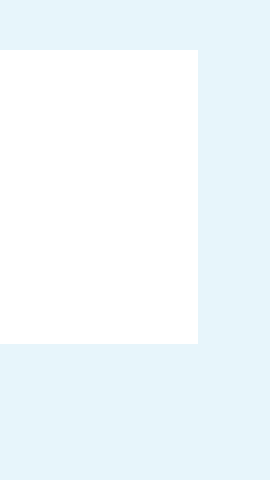

16:04 G ····

\* 12 🗢 🙃 💷

 $\leftarrow$ 

Applis

Paramètres des applications système >Gérer les applications > Gérer les raccourcis de l'écran d'accueil > Applications système désinstallées > Applications clônées > Autorisations > Verrouillage d'application >

• •

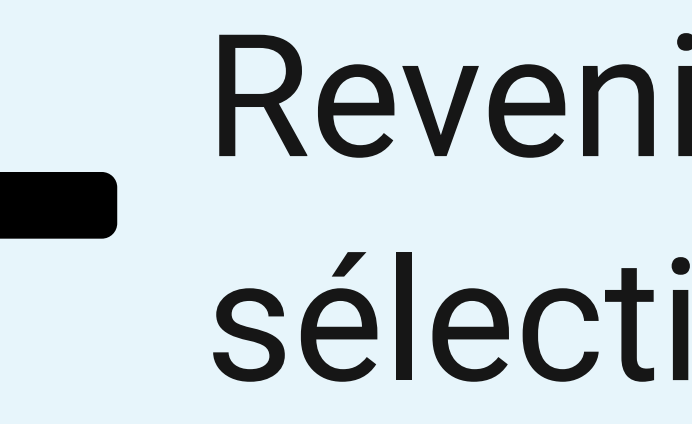

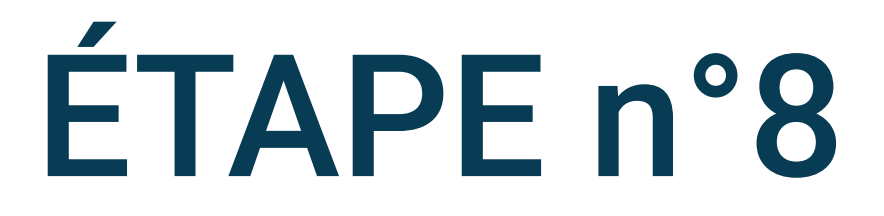

# Revenir sur le menu Applis et sélectionnez Autorisations

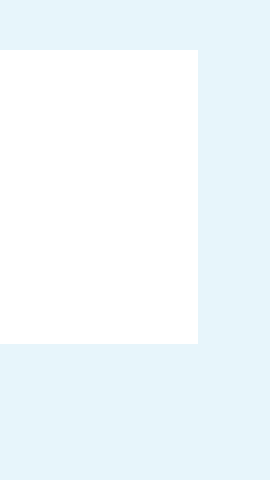

16:54 🔃 …

\* 12 2 2 100

>

>

>

 $\leftarrow$ 

## Autorisations

Démarrage automatique en arrière-plan

 $\odot$ 

Autorisations

Autres autorisations

Installation via USB

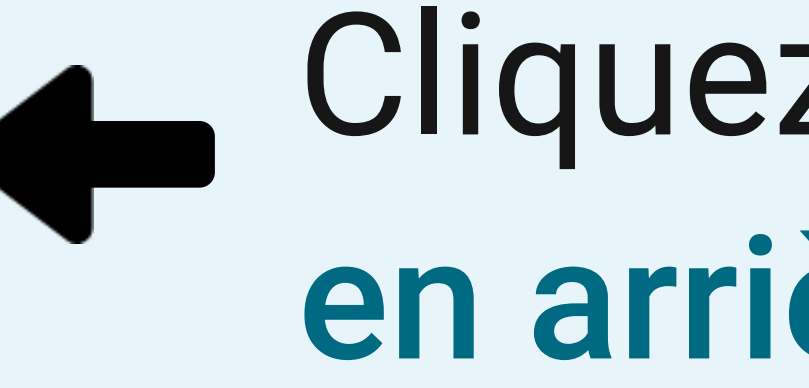

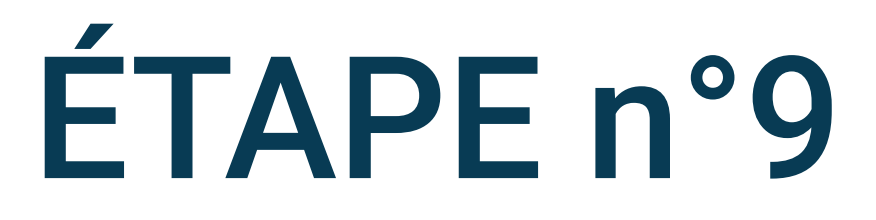

# Cliquez sur Démarrage automatique en arrière-plan

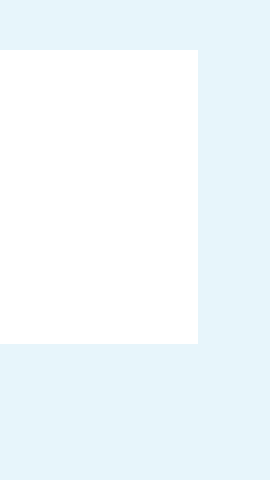

:

 $\leftarrow$ 

# Démarrage automatique en arrière-plan

5 applications peut commencer en arrière-plan

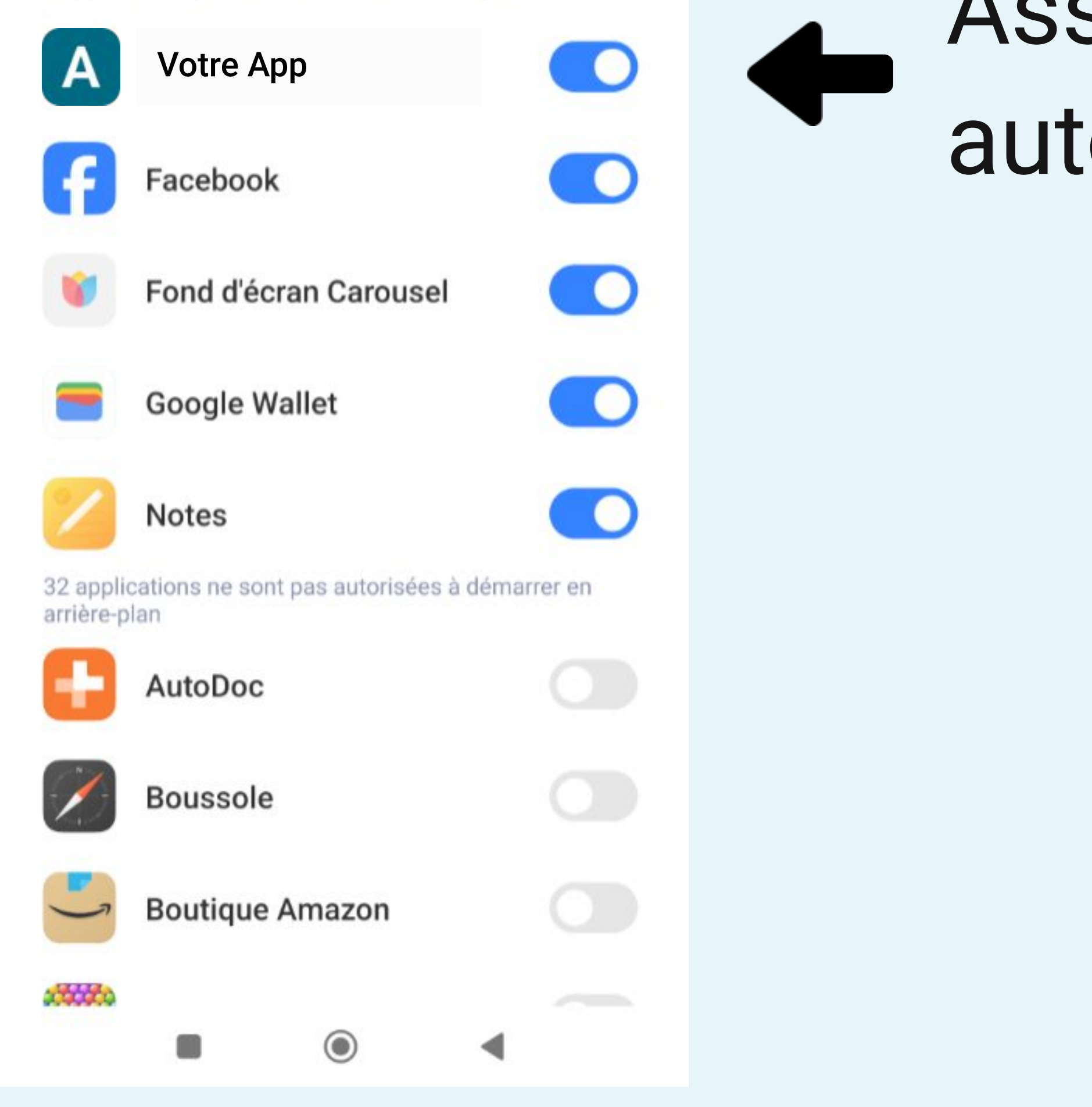

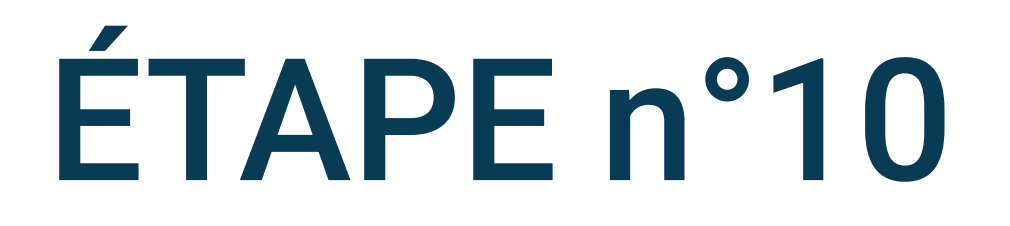

# Assurez-vous que votre app soit autorisée à démarrer en arrière-plan

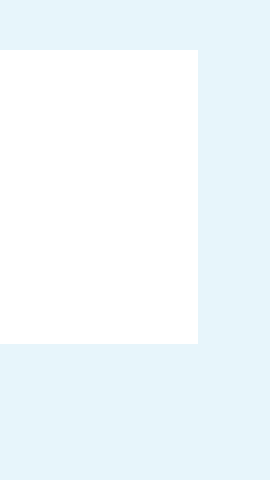

## Paramètres

Empreintes digitales, données 0 > faciales et verrouillage d'écran Sécurité et urgences >Protection de la vie privée > > 0 Applis Batterie > Bien-être numérique et contrôle 5 parental Compte Xiaomi > G Google > Paramètres supplémentaires > •••• Confidentialité 0 >

Localisation

۲

◄

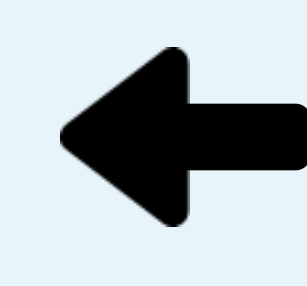

>

# Revenez dans les Paramètres du téléphone et sélectionnez Batterie

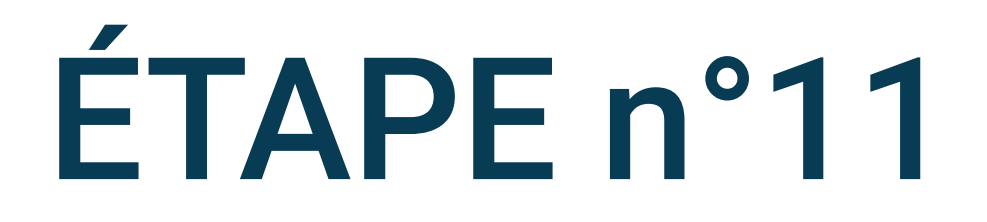

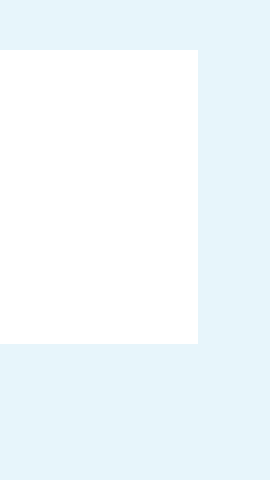

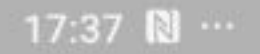

\* 12 (2 2 2 10)

 $\leftarrow$ 

## Batterie

26 , 34 min Temps restant | 99 % chargé

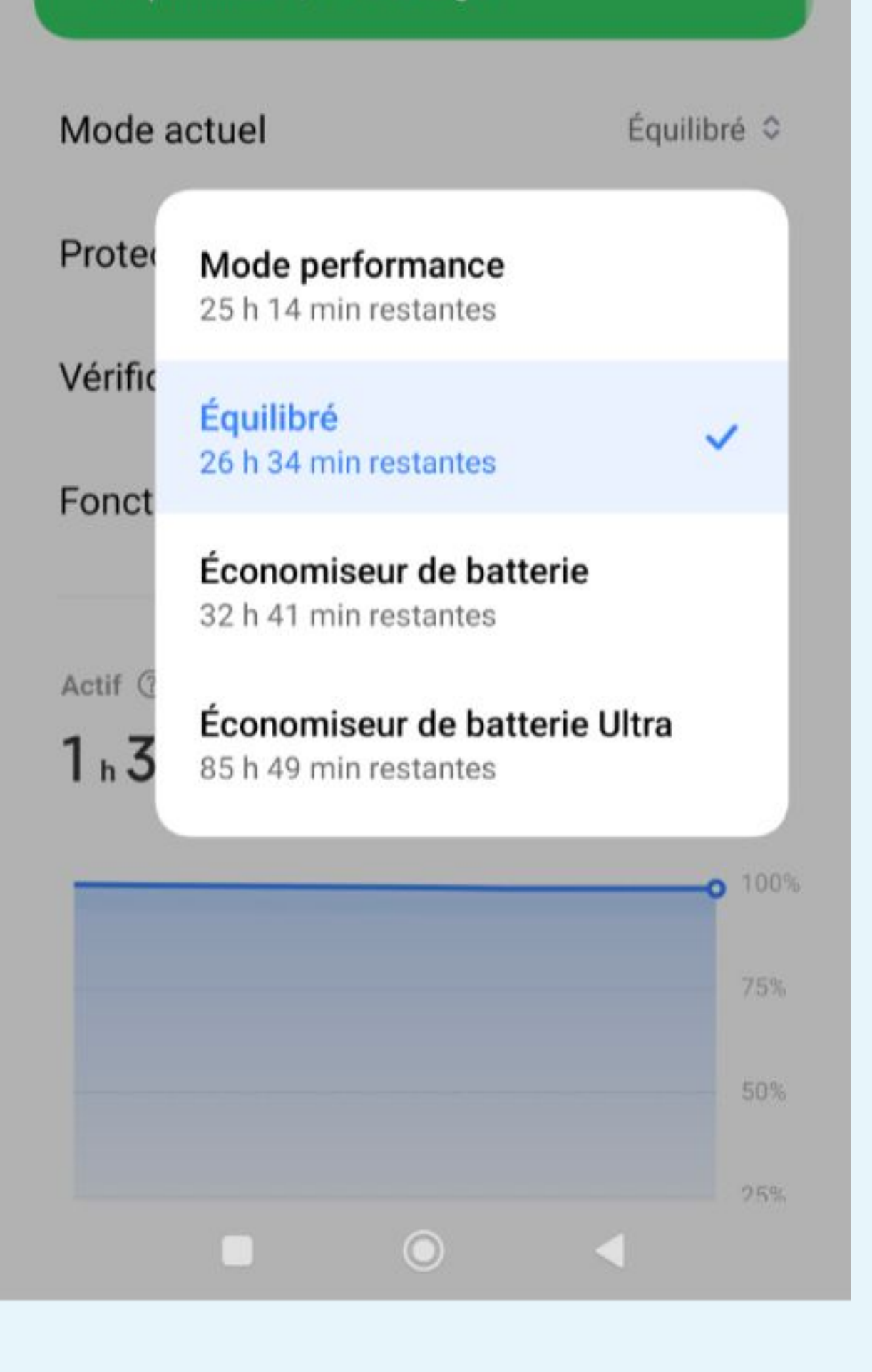

# Pour le Mode actuel choisissez Mode performance ou Équilibré

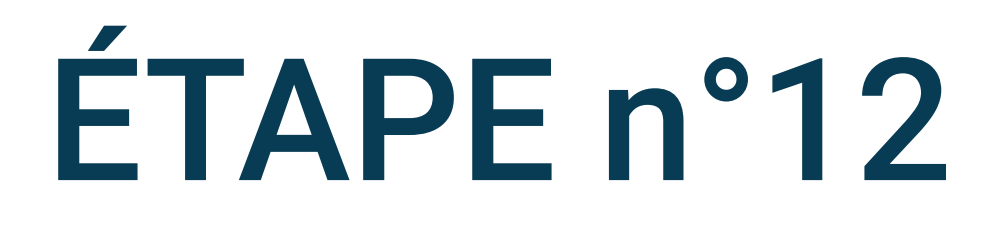

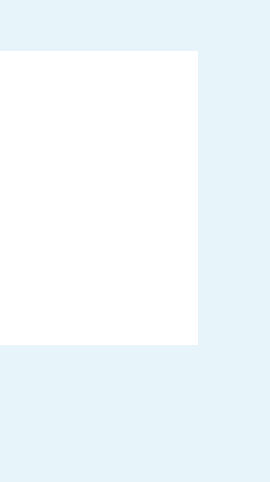